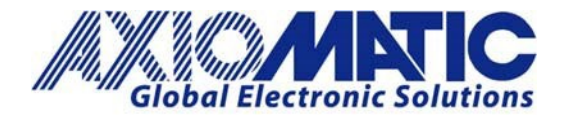

# AN408 – Configuring a GIM 140 with Protocol Converter

#### Introduction

Axiomatic Technologies' module AX140200 can be used in conjunction with the Baumer GIM 140 inclination sensor to convert messages from CANopen<sup>®</sup> to J1939 without a CANopen<sup>®</sup> master on the network. The module can be modified by the user to function as desired.

## GIM 140 TPDO

| TP       | TPDO1<br>Transmission Rate |            | GIM140 Angle Sensor A | Tx | COB ID 0x1DA |  |
|----------|----------------------------|------------|-----------------------|----|--------------|--|
| Trans    |                            |            | 25 ms                 |    |              |  |
| Data I   | length                     |            | 6 bytes               |    |              |  |
| Byte     | Bits                       | Parameter  |                       |    |              |  |
| 1 &<br>2 | 1-8<br>1-8                 | Sensor Ten | nperature             |    |              |  |
| 3 &<br>4 | 1-8<br>1-8                 | Slope X    |                       |    |              |  |
| 5 &<br>6 | 1-8<br>1-8                 | Slope Y    |                       |    |              |  |

| TPDO1             |            |            | GIM140 Angle Sensor B | Tx | COB ID 0x1DB |  |
|-------------------|------------|------------|-----------------------|----|--------------|--|
| Transmission Rate |            | Rate       | 25 ms                 |    |              |  |
| Data I            | ength      |            | 6 bytes               |    |              |  |
| Byte              | Bits       | Parameter  |                       |    |              |  |
| 1&<br>2           | 1-8<br>1-8 | Sensor Ten | nperature             |    |              |  |
| 3 &<br>4          | 1-8<br>1-8 | Slope X    |                       |    |              |  |
| 5 &<br>6          | 1-8<br>1-8 | Slope Y    |                       |    |              |  |

It is configured to receive the GIM 140 slope sensor data from COB ID 0x1DAh and 0x1DBh on the CANopen<sup>®</sup> port and forward it to the J1939 port. The data is transmitted on PGNs 0xFF14h and 0xFF15h.

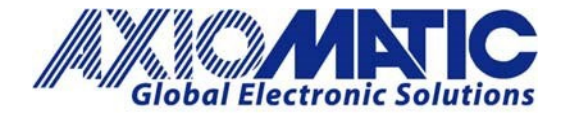

AN408 Version 1.02

## Setting Up Transmission

The setpoint will transmit the data exactly as it is received on the CANopen® port.

Here are the steps to set up the transmission:

- 1. In the CANopen<sup>®</sup> Network settings:
  - a. Set the baud rate (250kbps).
  - b. Set the Power on mode to 'Operational'.

| Clectronic Assistant                                                                                                    |                                                                                                    |                                                      |      | - 0     | × |
|----------------------------------------------------------------------------------------------------|----------------------------------------------------------------------------------------------------|------------------------------------------------------|------|---------|---|
| le Yes Options Help                                                                                                    |                                                                                                    |                                                      |      |         |   |
| 1 😅 🛄 👎                                                                                                    |                                                                                                    |                                                      |      |         |   |
| SE Modbus Message #13 A<br>SE Modbus Message #13<br>SE Modbus Message #15<br>SE Modbus Message #15<br>SE Modbus Message #17<br>SE Modbus Message #17<br>SE Modbus Message #10<br>SE Modbus Message #21<br>SE Modbus Message #21<br>SE Modbus Message #23<br>SE Modbus Message #24<br>SE Modbus Message #24<br>SE Modbus Message #24<br>SE Modbus Message #24<br>SE Modbus Message #24<br>SE CANopen R9DO Parar<br>SE CANopen R9DO Parar<br>SE CANopen R9DO Parar<br>SE CANopen R9DO Parar<br>SE CANopen R9DO Parar<br>SE CANopen R9DO Parar<br>SE CANopen R9DO Parar | Setpoint Name<br>SP (CANopen Node II)<br>SP (CANopen Node II)<br>SP (CANopen Boultrate<br>SP (CANopen Power-On Mode<br>SP (CANopen Power-On Mode<br>SP React to buc error | Value<br>10<br>23038eud<br>Stow<br>Operational<br>No | Con_ |         |   |
| adv                                                                                                    |                                                                                                    |                                                      |      | 250 564 | 1 |

- 2. Go to the CANopen<sup>®</sup> RPDO parameters:
  - a. Set the COB-ID for RPDO1 to "1DA" (Angle Sensor A TPDO1).
  - b. Set the COB-ID for RPDO2 to "1DB" (Angle Sensor B TPDO1).
  - c. Set the event timer for RPDO1 and 2 to 100 (ms).

| S Electronic Assistant                                                                                                    |                                                                                                    |                                                                                                    |      | - |        | ×   |
|----------------------------------------------------------------------------------------------------|----------------------------------------------------------------------------------------------------|----------------------------------------------------------------------------------------------------|------|---|--------|-----|
| ile Yess Options Help                                                                                                    |                                                                                                    |                                                                                                    |      |   |        |     |
| 199 / /                                                                                                    |                                                                                                    |                                                                                                    |      |   |        |     |
| Sit Moditus Message #13<br>Sit Moditus Message #13<br>Sit Moditus Message #15<br>Sit Moditus Message #15<br>Sit Moditus Message #15<br>Sit Moditus Message #19<br>Sit Moditus Message #19<br>Sit Moditus Message #19<br>Sit Moditus Message #19<br>Sit Moditus Message #21<br>Sit Moditus Message #21<br>Sit Moditus Message #21<br>Sit Moditus Message #23<br>Sit Moditus Message #23<br>Sit Moditus Message #23<br>Sit Moditus Message #24<br>Sit Moditus Message #24<br>Sit Moditus Message #24<br>Sit Moditus Message #24<br>Sit Moditus Message #24<br>Sit Moditus Message #24<br>Sit Moditus Message #24<br>Sit Moditus Message #24<br>Sit Moditus Message #24<br>Sit Moditus Message #24<br>Sit Moditus Message #24<br>Sit Moditus Message #24<br>Sit Moditus Message #24<br>Sit CANapen RPDO Parameters<br>Sit CaNapen RPDO Mageingn<br>Sit CaNapen RPDO Mageingn<br>Sit CaNapen RPDO Mageingn<br>Sit Canater Lat Lift<br>Sit Boetlaader information | Setpoint Name<br>SP (500) 1 Transmission<br>SP (500) 1 Transmission<br>SP (500) 1 Transmission<br>SP (500) 1 Transmission<br>SP (500) 2 Transmission<br>SP (500) 2 Transmission<br>SP (500) 2 Transmission<br>SP (500) 2 Transmission<br>SP (500) 2 Transmission<br>SP (500) 3 Transmission<br>SP (500) 3 Transmission<br>SP (500) 3 Transmission<br>SP (500) 3 Transmission<br>SP (500) 3 Transmission<br>SP (500) 3 Transmission<br>SP (500) 3 Transmission<br>SP (500) 4 Transmission<br>SP (500) 4 Transmission<br>SP (500) 4 Transmission<br>SP (500) 4 Transmission<br>SP (500) 4 Transmission<br>SP (500) 4 Transmission<br>SP (500) 4 Transmission<br>SP (500) 4 Transmission<br>SP (500) 4 Transmission<br>SP (500) 4 Transmission<br>SP (500) 4 Transmission<br>SP (500) 4 Transmission | Value<br>255<br>0<br>0<br>300<br>255<br>0<br>0<br>0<br>0<br>0<br>0<br>0<br>0<br>0<br>0<br>0<br>0<br>0<br>0<br>0<br>0<br>0 | Com. |   |        |     |
| CI                                                                                                    | I.                                                                                                    |                                                                                                    |      |   |        |     |
| a da                                                                                                    |                                                                                                    |                                                                                                    |      |   | 240.94 | 1.0 |

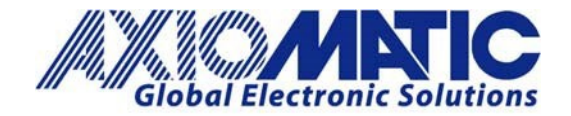

- 3. Go to the CANopen® RPDO Mappings:
  - a. Change the number of mapped objects in RPDO1 to three.
  - b. Map three 2 byte objects (Sensor temp, Slope X, Slope Y)(Angle Sensor A) to Mapping entries 1 to 3 of RPDO1.
    Where in the Mapping entry 0x2000h (CAN BX data 1) 0x01h (Sub index 1) 0x10h(2)

Where in the Mapping entry 0x2000h (CAN RX data 1) ,0x01h (Sub index 1), 0x10h(2 bytes).

- c. Change the number of mapped objects in RPDO2 to three.
- d. Map three 2 byte objects (Sensor temp, Slope X, Slope Y)(Angle Sensor B) to Mapping entries 1 to 3 of RPDO2.

| Setpoint Name                      | Value      | Com | 1 |
|------------------------------------|------------|-----|---|
| SP RPDO 1 Number of Mapped Objects | 3          |     |   |
| SP RPDO 1 Mapping Entry #1         | 0x20000110 |     |   |
| SP RPDO 1 Mapping Entry #2         | 0x20000210 |     |   |
| SP RPDO 1 Mapping Entry #3         | 0x20000310 |     |   |
| SP RPDO 1 Mapping Entry #4         | 0x00       |     |   |
| SP RPDO 2 Number of Mapped Objects | 3          |     |   |
| SP RPDO 2 Mapping Entry #1         | 0x20010110 |     |   |
| SP RPDO 2 Mapping Entry #2         | 0x20010210 |     |   |
| SP RPDO 2 Mapping Entry #3         | 0x20010310 |     |   |
| SP RPDO 2 Mapping Entry #4         | 0x00       |     |   |
| SP RPDO 3 Number of Mapped Objects | 1          |     |   |
| SP RPDO 3 Mapping Entry #1         | 0x20020120 |     |   |
| SP RPDO 3 Mapping Entry #2         | 0x00       |     |   |
| SP RPDO 3 Mapping Entry #3         | 0x00       |     |   |
| SP RPDO 3 Mapping Entry #4         | 0x00       |     |   |
| SP RPDO 4 Number of Mapped Objects | 1          |     |   |
| SP RPDO 4 Mapping Entry #1         | 0x20030120 |     |   |
| SP RPDO 4 Mapping Entry #2         | 0x00       |     |   |
| SP RPDO 4 Mapping Entry #3         | 0x00       |     |   |
| SP RPDO 4 Mapping Entry #4         | 0x00       |     |   |

- 4. Go to the CAN Output Message #1:
  - a. Set the CAN interface to "#1".
  - b. Set the Transmit Message PGN.
  - c. Set the Transmit Message Enabled to "Yes".
  - d. Set the transmission rate to "100ms".
  - e. Set the Input #1 Signal Source to "CANopen® RPDO".
  - f. Set the Signal Type to "Continuous".
  - g. Set the Input #1 byte position. "0".
  - h. Set the Data Size to "16" bits (2 bytes).
  - i. Set the Data Resolution. Default = "1".
  - j. Set the CANopen<sup>®</sup> Message number "1" (Sensor Temp).
  - k. Set the CANopen<sup>®</sup> Message subindex "1" (Sensor Temp).
  - I. Repeat steps e to f to set up Slope X and Y for sensor A.
  - m. For each new parameter, the byte position should be incremented by 2.
  - n. For each new parameter, the CANopen® Message subindex should be increased by "1".

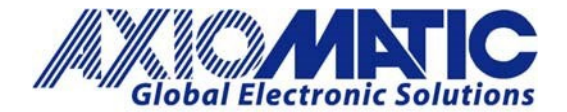

# AN408

Version 1.02

| ile <u>V</u> iew | <u>Options</u> <u>H</u> elp             |                                      |                  |                                                                                                    |       |
|------------------|-----------------------------------------|--------------------------------------|------------------|----------------------------------------------------------------------------------------------------|-------|
| 5 📖              | 🛱   F                                   |                                      |                  |                                                                                                    |       |
| - 1193           | 9 CAN Network                           | Setpoint Name                        | Value            | Comment                                                                                                    | -     |
| EL.ECU           | AX140200 J1939-CANopen-ModbusRTU        | SPCANIsterface                       | CAM Interface #1 |                                                                                                    | <br>- |
| - L              | General FCU Information                 | SP Transmit Marrage DON              | CAN Intenace = 1 |                                                                                                    |       |
| -                | Setopint File                           | SP Use 11-bit ID                     | Falce            |                                                                                                    |       |
| 1                | SR CAN Output Message #1                | SP Transmit Message Enabled          | Ves              |                                                                                                    |       |
|                  | SR CAN Output Message #2                | SP Transmit Tripper Source           | Constant Rate    |                                                                                                    |       |
|                  | FR CAN Output Message #3                | SP Transmit Trigger Source Parameter | 0                | Not used in this mode                                                                                                    |       |
|                  | ER CAN Output Message #4                | SP Transmission Rate                 | 100              | fms]                                                                                                    |       |
|                  | ER CAN Output Message #4                | SP Transmit Message Priority         | 6                | Conserved and Conserved and Cons |       |
|                  | ER CAN Output Message #5                | SP Override Source Address           | No               |                                                                                                    |       |
|                  | ER CAN Output Message =0                | SP Source Address                    | 128              |                                                                                                    |       |
|                  | CAN Output Message #7                   | SP Input #1 Signal Source            | CANopen RPDO     |                                                                                                    |       |
|                  | CAN Output Message #0                   | SP input #1 Data inverted            | No               |                                                                                                    |       |
|                  | SP CAN Output Message =9                | SP Input #1 Byte Order               | Intel            |                                                                                                    |       |
|                  | SH CAN Output Message #10               | SP Input #1 Signal Type              | Continuous       |                                                                                                    |       |
|                  | BE CAN Output Message #11               | SP Input #1 Byte Position            | 0                |                                                                                                    |       |
|                  | SH CAN Output Message #12               | SP Input #1 Bit Position             | 0                |                                                                                                    |       |
|                  | SP CAN Input Signal #1                  | SP Input #1 Data Size                | 16               |                                                                                                    |       |
|                  | SP CAN Input Signal #2                  | SP Input #1 Resolution               | 1                | [signal units / bit ]                                                                                                    |       |
|                  | SP CAN Input Signal #3                  | SP Input #1 Offset                   | 0                | [signal units]                                                                                                    |       |
|                  | -SP CAN Input Signal #4                 | SP Input #1 Maximum Value            | 65535            | [signal units]                                                                                                    |       |
|                  | -SP CAN Input Signal #5                 | SP Input #1 Minimum Value            | 0                | [signal units]                                                                                                    |       |
|                  | -SP CAN Input Signal #6                 | SP Input #1 Modbus Type              | Coil Status      | Not used in this mode                                                                                                    |       |
|                  | -SP CAN Input Signal #7                 | SP Input #1 Modbus Address           | 0                | Not used in this mode                                                                                                    |       |
|                  | -SP CAN Input Signal #8                 | SP Input #1 Modbus Data Resolution   | 1                | Not used in this mode                                                                                                    |       |
|                  | -SP CAN Input Signal #9                 | SP Input #1 Modbus Data Offset       | 0                | Not used in this mode                                                                                                    |       |
|                  | SP CAN Input Signal #10                 | SP Input #1 Modbus Maximum           | 65535            | Not used in this mode                                                                                                    |       |
|                  | SP CAN Input Signal #11                 | SP Input #1 Modbus Minimum           | 0                | Not used in this mode                                                                                                    |       |
|                  | -SP CAN Input Signal #12                | SP Input #1 CANopen Message Number   | 1                | 1                                                                                                    |       |
|                  | SP CAN Input Signal #13                 | SP Input #1 CANopen Message Subindex | CAN1- 00000      |                                                                                                    |       |
|                  | SP CAN Input Signal #14                 | SP Input #2 Signal Source            | CANopen RPDD     |                                                                                                    |       |
|                  | - SP CAN Input Signal #15               | SP input #2 Data Inverted            | No               |                                                                                                    |       |
|                  | SP CAN Input Signal #16                 | SP input #2 Byte Order               | Intel            |                                                                                                    |       |
|                  | -SP CAN Input Signal #17                | SP Input #2 Signal Type              | Continuous       |                                                                                                    |       |
|                  | SP CAN Input Signal #18                 | SP Input #2 Bit Position             | 0                |                                                                                                    |       |
|                  | SP CAN Input Signal #19                 | SP Input #2 Data Size                | 0                |                                                                                                    |       |
|                  | SP CAN Input Signal #20                 | SP Input #2 Perclution               | 10               | friend units / hit 1                                                                                                    |       |
|                  | SP CAN Input Signal #21                 | SP Input #2 Offset                   | 0                | [signal units]                                                                                                    |       |
|                  | SP CAN Input Signal #22                 | SP Input #2 Maximum Value            | 65525            | [signal units]                                                                                                    |       |
|                  | SP CAN Input Signal #23                 | SP Input #2 Minimum Value            | 0,355            | [signal units]                                                                                                    |       |
|                  | SP CAN Input Signal #24                 | SP Input #2 Modbus Type              | Coil Status      | Not used in this mode                                                                                                    |       |
|                  | ED CAN Input Signal #25                 | SP Input #2 Modbus Address           | Con status       | Not used in this mode                                                                                                    |       |
|                  | ED CAN Input Signal #25                 | SP Input #2 Modbus Data Resolution   | 1                | Not used in this mode                                                                                                    |       |
|                  | ED CAN Input Signal #27                 | SP Input #2 Modbus Data Offset       | 0                | Not used in this mode                                                                                                    |       |
|                  | ER CAN least Secol #20                  | SP Input #2 Modbus Maximum           | 65535            | Not used in this mode                                                                                                    |       |
|                  | ER CAN Input Signal #26                 | SP Input #2 Modbus Minimum           | 0                | Not used in this mode                                                                                                    |       |
|                  | SB CAN Input Signal #29                 | SP Input #2 CANopen Message Number   | 1                |                                                                                                    |       |
|                  | SH CAN Input Signal #30                 | SP Input #2 CANopen Message Subindex | 2                |                                                                                                    |       |
|                  | SP CAN Input Signal #31                 | SP Input #3 Signal Source            | CANopen RPDO     |                                                                                                    |       |
|                  | - SP CAN Input Signal #32               | SP Input #3 Data Inverted            | No               |                                                                                                    |       |
|                  | SP J1939 Diagnostics To Monitor, CAN    | SP Input #3 Byte Order               | Intel            |                                                                                                    |       |
|                  | SP J1939 Outgoing Diagnostics Messa     | SP Input #3 Signal Type              | Continuous       |                                                                                                    |       |
|                  | SP J1939 Outgoing Diagnostics Messa     | SP Input #3 Byte Position            | 4                | -                                                                                                    |       |
|                  | - SP J1939 Outgoing Diagnostics Messa v | SP Input #3 Bit Position             | 0                | 1                                                                                                    |       |

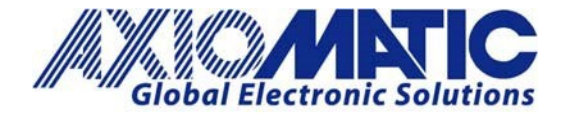

#### **RPDO Mapping Parameters**

To access the RPDO mapping parameters, users must first destroy the RPDO. Users can do this by writing a 'C' value as the leading byte of the COB-ID:

1. Set RPDO1 'COB-ID' = 0xC000020A (destroy RPDO1)

| SP RPDO 1 COB-ID              | 0xc000020a |  |
|-------------------------------|------------|--|
| SP RPDO 1 Transmission        | 255        |  |
| SP RPDO 1 Inhibit Time        | 0          |  |
| SP RPDO 1 Compatibility Entry | 0          |  |
| SP RPDO 1 Event Timer         | 0          |  |

- Set RPDO1 'Number of Mapped Objects' = 0 (this opens access to the mapping objects. Users should do this if they are configuring by CANopen<sup>®</sup> SDO writes. If the Axiomatic EA software is being used, then this is not needed)
- Set RPDO1 'Mapping Entry #1' = 0x20000110 (this means: 'store a 16-bit data in object 0x2000\_sub-index\_1')
- Set RPDO1 'Mapping Entry #2' = 0x20000210 (this means: 'store a 16-bit data in object 0x2000\_sub-index\_2')
- 5. Set RPDO1 'Mapping Entry #3' = 0x20000310 (this means: 'store a 16-bit data in object 0x2000\_sub-index\_3')
- 6. Set RPDO1 'Mapping Entry #2' = 0x20000410 (this means: 'store a 16-bit data in object 0x2000\_sub-index\_4')

7. Set RPDO1 'Number of Mapped Objects' = 4 (now there are four mapped entries)

| 4          | SP RPDO 1 Number of Mapped Objects |
|------------|------------------------------------|
| 0x20000110 | SP RPDO 1 Mapping Entry #1         |
| 0x20000210 | SP RPDO 1 Mapping Entry #2         |
| 0x20000310 | SP RPDO 1 Mapping Entry #3         |
| 0x20000410 | SP RPDO 1 Mapping Entry #4         |

• Set RPDO1 'COB-ID' = 0x4000020A (activate RPDO1)

| SP RPDO 1 COB-ID              | 0x4000020a |
|-------------------------------|------------|
| SP RPDO 1 Transmission        | 255        |
| SP RPDO 1 Inhibit Time        | 0          |
| SP RPDO 1 Compatibility Entry | 0          |
| SP RPDO 1 Event Timer         | 0          |

So now with that done, RPDO1 should be sent on ID 0x20A and contain four 16-bit data signals.

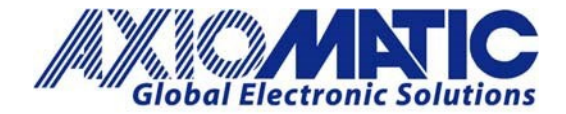

| Version | Date               | Authors                         | Comments                                  |
|---------|--------------------|---------------------------------|-------------------------------------------|
| 1.00    | September 17, 2019 | Lawrence Durham<br>/ Sue Thomas | Initial Release                           |
| 1.01    | January 27, 2020   | Lawrence Durham<br>/ Sue Thomas | To update the header from AN409 to AN408. |
| 1.02    | July 6, 2023       | Kiril Mojsov                    | Legacy Update & Marketing Review          |
|         |                    |                                 |                                           |
|         |                    |                                 |                                           |
|         |                    |                                 |                                           |

Note: CANopen® is a registered community trademark of CAN in Automation e.V.